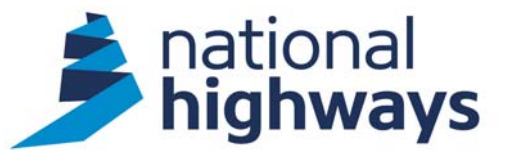

# Post Determination Process for Project Managers

June 2023

# **Overview**

- Types of Departure Records (slide 3)
- Post Determination filter for DAS 3 records (slide 4)
- How to run Post Determination Reports for schemes covering DAS 2 and DAS 3 departures (slides 5 -10)
- How to understand the raw data (slides 11-12)
- Post Determination actions (slides 13 16)
- Guidance (slides 17 -19)
- <u>Please note: Any links referred to in the video can be accessed in the</u> <u>accompanying PowerPoint slide deck published underneath the training video</u>

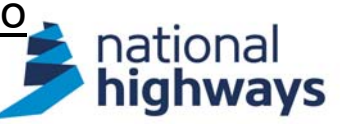

# **Types of Departure Records**

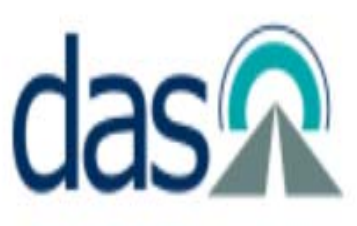

- DAS 2 Version of the database was used up to 29<sup>th</sup> March 2019 and use departure ID's <100,000</li>
- DAS 3 Version of the database from March 29<sup>th</sup> 2019 to present and will use departure ID's > 100,000
- DAS 3 Version has all historic DAS 2 records, but certain search filters are only available for DAS 3 records

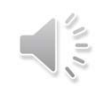

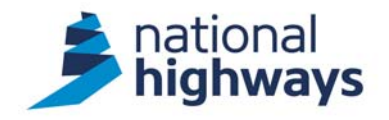

### **DAS 3 Departures at Post Determination**

### DAS Home Page accessed via this link - <u>https://departures.highwaysengland.co.uk/</u>

| highways das A                                                                                                    | Home                                                                                    | Search                                                                              |                        |                           | <b>?</b> He         | elp 🎽 (             | Contact Support    | New departure    | Sally Schwalm |
|----------------------------------------------------------------------------------------------------|-----------------------------------------------------------------------------------------|-------------------------------------------------------------------------------------|------------------------|---------------------------|---------------------|---------------------|--------------------|------------------|---------------|
|                                                                                                    | Q Searc                                                                                 | ch all departure information f                                                      | ields                  |                           |                     |                     |                    | *                |               |
| My Filters                                                                                                    | Departu<br>Revis                                                                        | re ID - Title<br>ion                                                                | PIN                    | Workflow state            | Time in Time<br>SES | remaining in<br>SES | Date<br>determined | Assignee         |               |
| Waiting on me 2                                                                                                    | 103982 -                                                                                | 0 test                                                                              | Third Party<br>Works   | Submission in preparation |                     |                     |                    | Sally<br>Schwalm |               |
| I'm involved in 590                                                                                                    | 104150 -                                                                                | 0                                                                                   |                        | Need identified           |                     |                     |                    | Sally<br>Schwalm |               |
| My organisations'                                                                                                    |                                                                                         |                                                                                     |                        |                           |                     |                     |                    |                  |               |
| Withdrawn before submission (03)<br>Post-Determination actions (1998)                                                                                                    | Rem<br>disp<br>reco<br>2                                                                | ember this only<br>lays DAS 3<br>rds and not DAS                                    |                        |                           |                     |                     |                    |                  |               |
| If your departures are DAS 3 depa<br>full list of your departures requirin<br>Determination will be found within<br>like to down load a full report in D<br>records) please follow the process | rtures, i.e. fr<br>ng you to pro<br>n this filter he<br>AS ( DAS 2 a<br>s in the follow | om 100000 then a<br>ocess at Post<br>ere. If you would<br>and DAS 3<br>wing slides. | Privacy policy   Acces | tte                       | ems per page: 25    | 1−2 c               | f2   <b>&lt;</b>   | < > >I           | 10 H 10       |

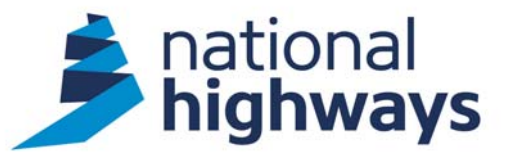

# How to run Post Determination Reports for schemes covering DAS 2 and DAS 3 departures

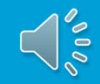

|                                     |                            | sea                     | arch Dullon          |                     |                |                             |                    |                       |          |
|-------------------------------------|----------------------------|-------------------------|----------------------|---------------------|----------------|-----------------------------|--------------------|-----------------------|----------|
| highways das $\widehat{\mathbf{A}}$ | Home                       | Search                  |                      |                     |                |                             | 0                  |                       | <b>P</b> |
|                                     | Q Search al                | I departure information | fields               |                     |                |                             |                    |                       | •        |
| My Filters                          | Departure ID -<br>Revision | Title                   | PIN                  | Workflow state      | Time in<br>SES | Time<br>remaining in<br>SES | Date<br>determined | Assignee              |          |
| Waiting on me 3                     | 100012 - 0                 | ааа                     | 551311               | With DAS<br>Admin   |                |                             |                    | Test Proje<br>Manager | ect      |
| I'm involved in 34                  | 100020 - 0                 | RM Test 2               | Third Party<br>Works | PM<br>determination | 27<br>days     |                             |                    | Test Proje<br>Manager | ect      |
| My disciplines'                     | 100175 - 0                 | testing                 | 560700               | PM appraisal        |                |                             |                    | Test Proje<br>Manager | ect      |
| Post-Determination actions          |                            |                         |                      |                     |                |                             |                    |                       |          |

From your Home page click on the top

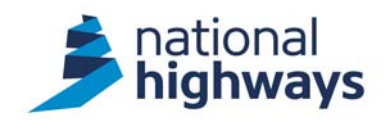

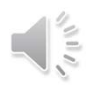

| highways das national<br>highways das national | Home                                          | Search                |                                                                        |          |                   | 0 🖬                                    | / 1              |
|------------------------------------------------|-----------------------------------------------|-----------------------|------------------------------------------------------------------------|----------|-------------------|----------------------------------------|------------------|
| Q Search all departure information field       | ds                                            |                       |                                                                        |          |                   |                                        | ± •              |
| Departure<br>ID - Title<br>Revision            | Vorkflow Design Sta<br>state organisation Sta | indard description    | Standard<br>subject                                                    | N Scheme | Filters           |                                        |                  |
|                                                |                                               |                       |                                                                        |          | Saved Filters     |                                        | •                |
|                                                |                                               |                       |                                                                        |          | Status            |                                        | ~                |
|                                                |                                               |                       |                                                                        |          | Standard          |                                        | ~                |
|                                                | No rest                                       | ults.                 |                                                                        |          | People            |                                        | ~                |
|                                                |                                               | From th<br>side sel   | e filters on the right ha<br>ect "Departure<br>tion" and scroll down i | nd       | Location          |                                        | ~                |
|                                                |                                               | you find<br>details a | PIN" enter your PIN(sand return.                                       | 5)       | Departure Informa | ation                                  | ~                |
| 4                                              |                                               |                       |                                                                        |          |                   | Porm of contract Provisional Agreement |                  |
|                                                |                                               | Items per page: 25 💌  | 0 of 0   🖌 🔾                                                           | > >      |                   | All approval conditions adher          | ed to            |
|                                                |                                               |                       |                                                                        |          |                   | Confidential                           | *                |
|                                                |                                               |                       |                                                                        |          |                   | Innovation                             | The files have   |
|                                                |                                               |                       |                                                                        |          |                   | Plase enter the Plins you wi           | sh to litter by: |

| A list of departures will then screen                                                                                                    | appear on your               |                                         |                           |                                        |                                               |                                                 |                                                                |          | To ensure that the report<br>displaying the information<br>require, click on the colum<br>box here. | is<br>n you<br>nn selection |
|----------------------------------------------------------------------------------------------------|------------------------------|-----------------------------------------|---------------------------|----------------------------------------|-----------------------------------------------|-------------------------------------------------|----------------------------------------------------------------|----------|----------------------------------------------------------------------------------------------------|-----------------------------|
| highways das 🔊                                                                                                    | Home                         | Search                                  |                           |                                        |                                               |                                                 | 🕜 Help                                                         | р        | Contact Support New departure                                                                       | Sally Schwalm               |
| Q Search all departure information fields                                                                                                    |                              |                                         |                           |                                        |                                               |                                                 |                                                                |          |                                                                                                    | ± 🖲                         |
| Departure Workflic<br>ID - Title state                                                                                                    | w Design PIN<br>organisation | Scheme name                             | Number<br>of<br>locations | Number of<br>locations<br>incorporated | Number of<br>locations<br>not<br>incorporated | Number<br>of<br>locations<br>to be<br>confirmed | Number of<br>locations<br>incorporated<br>and date<br>provided | Î        | Filters                                                                                             |                             |
| 81563 - 0 M11 Junction 7A - D5 - Reject<br>B3553F05-0000-REP-0118                                                                                                    | ed Jacobs 566636             | THE PROPOSED SCHEME<br>IS LOCATED BET   | 1                         | 0                                      | 0                                             | 1                                               | 0                                                              |          | Saved Eilters<br>Departure safety risk<br>Project safety risk                                       | A                           |
| 81563 - 1 M11 Junction 7A - D5 - Appro<br>B3553F05-0000-REP-0118                                                                                                    | ved Jacobs 566630            | ) THE PROPOSED SCHEME<br>IS LOCATED BET | 1                         | 0                                      | 0                                             | 1                                               | 0                                                              |          | Form of contract                                                                                    |                             |
| 81564 - 0 M11 Junction 7A - D6 - Reject<br>B3553F05-0000-REP-0119                                                                                                    | ed Jacobs 56663(             | THE PROPOSED SCHEME<br>IS LOCATED BET   | 1                         | 0                                      | 0                                             | 1                                               | 0                                                              |          | Provisional Agreement<br>All approval conditions adhered to                                         |                             |
| 81564 - 1 M11 Junction 7A - D6 - Reject<br>B3553F05-0000-REP-0119                                                                                                    | ted Jacobs 566630            | THE PROPOSED SCHEME<br>IS LOCATED BET   | 1                         | 0                                      | 0                                             | 1                                               | 0                                                              |          | Confidential                                                                                        | •                           |
| 81564 - 2 M11 Junction 7A - D6 - Appro<br>B3553F05-0000-REP-0119                                                                                                    | ved Jacobs 566630            | THE PROPOSED SCHEME<br>IS LOCATED BET   | 1                         | 0                                      | 0                                             | 1                                               | 0                                                              |          | Innovation<br>                                                                                      | • • •                       |
| 81565 - 0 M11 Junction 7a - D12 - Reject<br>B3553F05-0000-REP-0126                                                                                                    | ed Jacobs 56663(             | THE PROPOSED SCHEME<br>IS LOCATED BET   | 1                         | 0                                      | 0                                             | 1                                               | 0                                                              | <b>*</b> | Please enter the PINs you wish to filter by:<br>PIN                                                 |                             |
|                                                                                                    |                              | Items                                   | s per page:               | 25 🔻                                   | 1 – 25 of 35                                  | <                                               | $\langle \rangle \rangle$                                      |          | 566630 🐼                                                                                            |                             |
| and a second second sec |                              |                                         |                           |                                        |                                               |                                                 |                                                                |          |                                                                                                    |                             |

Select the columns that you would like to see on your report. We recommend the columns ticked below for your Post Determination report.

### **Column Selection**

12

i loude collective columns to service in jour courser results.

| Departure ID - Revision            | Cost benefit                              | All approval conditions adhered to    |
|------------------------------------|-------------------------------------------|---------------------------------------|
| Title                              | Project safety risk                       | Realised cost benefit                 |
| ✓ Workflow state                   | Departure safety risk                     | Structure keys                        |
| Design organisation                | Departure criticality                     | Designers                             |
| Summary                            | Innovation                                | Proposer                              |
| Standard description               | Confidential                              | 🗸 Project manager                     |
| Standard volume                    | Provisional Agreement                     | Current and previous project managers |
| ☐ Year of issue                    | Date Provisional Agreement Requested      | Specialist submission point           |
| Standard subject                   | Date Provisional Agreement Reviewed       | Technical specialist                  |
| Standard category                  | Number of locations                       | Authorising signatory                 |
| Clause paragraph                   | Number of locations incorporated          | Additional technical reviewers        |
| PIN                                | Number of locations not incorporated      | Assignee                              |
| Road                               | Number of locations to be confirmed       | 🗹 Date determined                     |
| Scheme name                        | Number of locations incorporated and date | PM has confirmed liaising             |
| Form of contract                   | provided                                  |                                       |
| Operations/Major project divisions | Vumber of conditions                      |                                       |

CANCEL

APPLY

Now down load your report by clicking on the down arrow here. Please be aware that this will produce a csv report so you will need to convert this to Excel to save your changes.

| 🏓 na                          | tional<br>ghways das 🔊                            | )                 | Home                   |        | Search                                |                           |                                        |                                               |                                                 | Help                                                           | Contact Support New departure                                 | L Sally Schwalm |
|-------------------------------|---------------------------------------------------|-------------------|------------------------|--------|---------------------------------------|---------------------------|----------------------------------------|-----------------------------------------------|-------------------------------------------------|----------------------------------------------------------------|---------------------------------------------------------------|-----------------|
| Q Sea                         | rch all departure information fi                  | ields             |                        |        |                                       |                           |                                        |                                               |                                                 |                                                                |                                                               | <b>2</b> 0      |
| Departure<br>ID -<br>Revision | Title                                             | Workflow<br>state | Design<br>organisation | PIN    | Scheme name                           | Number<br>of<br>locations | Number of<br>locations<br>incorporated | Number of<br>locations<br>not<br>incorporated | Number<br>of<br>locations<br>to be<br>confirmed | Number of<br>locations<br>incorporated<br>and date<br>provided | Filters                                                       |                 |
| 81563 - 0                     | M11 Junction 7A - D5 -<br>B3553F05-0000-REP-0118  | Rejected          | Jacobs                 | 566630 | THE PROPOSED SCHEME<br>IS LOCATED BET | 1                         | 0                                      | 0                                             | 1                                               | 0                                                              | Saved Eilters<br>Departure safety risk<br>Project safety risk |                 |
| 81563 - 1                     | M11 Junction 7A - D5 -<br>B3553F05-0000-REP-0118  | Approved          | Jacobs                 | 566630 | THE PROPOSED SCHEME<br>IS LOCATED BET | 1                         | 0                                      | 0                                             | 1                                               | 0                                                              | Form of contract                                              |                 |
| 81564 - 0                     | M11 Junction 7A - D6 -<br>B3553F05-0000-REP-0119  | Rejected          | Jacobs                 | 566630 | THE PROPOSED SCHEME<br>IS LOCATED BET | 1                         | 0                                      | 0                                             | 1                                               | 0                                                              | Provisional Agreement<br>All approval conditions adhered to   |                 |
| 81564 - 1                     | M11 Junction 7A - D6 -<br>B3553F05-0000-REP-0119  | Rejected          | Jacobs                 | 566630 | THE PROPOSED SCHEME<br>IS LOCATED BET | 1                         | 0                                      | 0                                             | 1                                               | 0                                                              | Confidential                                                  |                 |
| 81564 - 2                     | M11 Junction 7A - D6 -<br>B3553F05-0000-REP-0119  | Approved          | Jacobs                 | 566630 | THE PROPOSED SCHEME<br>IS LOCATED BET | 1                         | 0                                      | 0                                             | 1                                               | 0                                                              | Innovation                                                    |                 |
| 81565 - 0                     | M11 Junction 7a - D12 -<br>B3553F05-0000-REP-0126 | Rejected          | Jacobs                 | 566630 | THE PROPOSED SCHEME<br>IS LOCATED BET | 1                         | 0                                      | 0                                             | 1                                               | •                                                              | Please enter the PINs you wish to filter by:<br>PIN           |                 |
|                               |                                                   |                   |                        |        | Items                                 | perpage: 2                | 25 💌                                   | 1 – 25 of 35                                  | <                                               | $\langle \rangle \rangle$                                      | 566630 😒                                                      | •               |

NIIN.

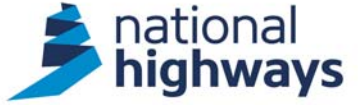

# This is the raw data that you will receive and this is a good example of a scheme that covers both DAS 2 and DAS 3

| Sort Depar<br>largest | ture ID sm            | allest to<br>Filter the          | workflow st                              | ate    |                |                        |                                            |                                                                |                      |                              |                            |                    |                  |
|-----------------------|-----------------------|----------------------------------|------------------------------------------|--------|----------------|------------------------|--------------------------------------------|----------------------------------------------------------------|----------------------|------------------------------|----------------------------|--------------------|------------------|
|                       |                       | by remov<br>Rejected<br>any oper | ving any<br>l, Withdrawn<br>n departures | and    |                |                        |                                            |                                                                |                      |                              |                            |                    |                  |
| А                     | В                     | С                                | D                                        | E      | F              | G                      | Н                                          | I                                                              | J                    | K                            | L                          | Μ                  | Ν                |
| Departure ID          | Departure<br>revision | Workflow state                   | Design<br>organisation                   | PIN    | Scheme<br>name | Number of<br>locations | Number of<br>locations not<br>incorporated | Number of<br>locations<br>incorporated<br>and date<br>provided | Number of conditions | All conditions<br>adhered to | Realised<br>added<br>value | Project<br>manager | Date determined  |
| 102036                | 0                     | Approved with conditions         | AECOM                                    | 566630 | The propose    | 1                      | 0                                          | 0                                                              | Unknown              | Unknown                      |                            | Sally Schwalm      | 23/11/2020 12:30 |
| 81567                 | 0                     | Rejected                         | Jacobs                                   | 566630 | THE PROPO      | 1                      | 0                                          | 0                                                              | N/A                  | N/A                          |                            | Sally Schwalm      | 03/04/2018 14:06 |
| 101874                | 0                     | Approved                         | AECOM                                    | 566630 | The propose    | 12                     | 0                                          | 0                                                              | N/A                  | N/A                          |                            | Sally Schwalm      | 23/09/2020 19:58 |
| 101989                | 0                     | Withdrawn                        | AECOM                                    | 566630 | The propose    | 1                      | 1                                          | 0                                                              | N/A                  | N/A                          |                            | Sally Schwalm      | 18/11/2020 14:54 |
| 104170                | 0                     | Submission in preparation        | AECOM                                    | 566630 | The propose    | 0                      | 0                                          | 0                                                              | N/A                  | N/A                          |                            | Sally Schwalm      | 1                |
| 102064                | 0                     | Approved                         | AECOM                                    | 566630 | The propose    | 1                      | 0                                          | 0                                                              | N/A                  | N/A                          |                            | Sally Schwalm      | 03/11/2020 16:23 |
| 81565                 | 2                     | Approved                         | Jacobs                                   | 566630 | THE PROPO      | 1                      | 0                                          | 0                                                              | N/A                  | N/A                          |                            | Sally Schwalm      | 11/09/2018 13:48 |
| 81563                 | 0                     | Rejected                         | Jacobs                                   | 566630 | THE PROPO      | 1                      | 0                                          | 0                                                              | N/A                  | N/A                          |                            | Sally Schwalm      | 03/04/2018 13:43 |
| 102033                | 0                     | Approved with conditions         | AECOM                                    | 566630 | The propose    | 2                      | 0                                          | 0                                                              | Unknown              | Unknown                      |                            | Sally Schwalm      | 01/04/2021 16:30 |
| 102021                | 0                     | Approved                         | AECOM                                    | 566630 | The propose    | 1                      | 0                                          | 0                                                              | N/A                  | N/A                          |                            | Sally Schwalm      | 06/11/2020 09:25 |
| 102019                | 0                     | Approved                         | AECOM                                    | 566630 | The propose    | 2                      | 0                                          | 0                                                              | N/A                  | N/A                          |                            | Sally Schwalm      | 06/01/2021 14:28 |
| 102037                | 0                     | Approved with conditions         | AECOM                                    | 566630 | The propose    | 2                      | 0                                          | 0                                                              | Unknown              | Unknown                      |                            | Sally Schwalm      | 28/11/2020 09:06 |
| 81564                 | 2                     | Approved                         | Jacobs                                   | 566630 | THE PROPO      | 1                      | 0                                          | 0                                                              | N/A                  | N/A                          |                            | Sally Schwalm      | 11/09/2018 13:45 |
| 102016                | 2                     | Approved                         | AECOM                                    | 566630 | The propose    | 7                      | 7                                          | 0                                                              | N/A                  | N/A                          |                            | Sally Schwalm      | 17/02/2021 12:46 |
| 81565                 | 1                     | Rejected                         | Jacobs                                   | 566630 | THE PROPO      | 1                      | 0                                          | 0                                                              | N/A                  | N/A                          |                            | Sally Schwalm      | 21/07/2018 23:49 |
| 81570                 | 0                     | Rejected                         | Jacobs                                   | 566630 | THE PROPO      | 1                      | 1                                          | 0                                                              | N/A                  | N/A                          |                            | Sally Schwalm      | 03/04/2018 14:14 |
| 102834                | 0                     | Approved                         | AECOM                                    | 566630 | The propose    | 3                      | 0                                          | 0                                                              | N/A                  | N/A                          |                            | Sally Schwalm      | 31/08/2021 14:03 |
| 81565                 | Ο                     | Rejected                         | lacohs                                   | 566630 |                | 1                      | 0                                          | Λ                                                              | NI/A                 | ΝΙ/Δ                         |                            |                    | 03/04/2018 14·00 |

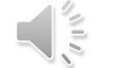

This report produces a full list of your departures and provides clarification on which departures you have closed out at Post Determination and those still

locations'. This will

report on the total

locations within your

departure that require

Columns J and K were added as an enhancement in May 2022 so they cannot report correctly until after this date. However all you need to remember is that departures determined between 1st April 2020 and 5th May 2022 will need evidence attached to 'Approved with Conditions' departures despite not being able to record it within these columns. After the 5th May 2022 "Number of conditions '(Column J) will return a number within nd 'All conditions adhered to' (Column K) wil

|           |           |                          |              | process | ing at PD.   | the process ( H +I = G) |               |           | display 'Yes' if completed and 'No' if not. |             |                |                         |             |                |                  |
|-----------|-----------|--------------------------|--------------|---------|--------------|-------------------------|---------------|-----------|---------------------------------------------|-------------|----------------|-------------------------|-------------|----------------|------------------|
| A         | В         | С                        | D            | Е       | F            | G                       | Н             | I         | J                                           | ₩K          | L              | Μ                       |             |                | N                |
| Departure | Departure | Workflow state           | Design       | PIN     | Scheme name  | Number of               | Number of     | Number of | Number of                                   | All         | Realised       | Project                 |             | Date dete      | ermined          |
| ID        | revision  |                          | organisation |         |              | locations               | locations not | locations | conditions                                  | conditions  | added          | manager                 |             | 1              |                  |
|           |           |                          |              |         |              |                         | Incorporated  | and date  |                                             | adhered to  | value          |                         |             |                |                  |
| -         | -         | ्र                       | · ·          | -       | -            | -                       | -             | provided  |                                             | -           | · ·            |                         | -           |                | -                |
| 81563     | 1         | Approved                 | Jacobs       | 566630  | THE PROPOS   | 1                       | 0             | 0         | N/A                                         | N/A         |                | Sally Sch               | we _        | hie date       | مريال            |
| 81564     | 2         | Approved                 | Jacobs       | 566630  | THE PROPOS   | 1                       | 0             | 0         | N/A                                         | N/A         |                | Sally Sch               |             | ctato w        |                  |
| 81565     | 2         | Approved                 | Jacobs       | 566630  | THE PROPOS   | 1                       | 0             | 0         | N/A                                         | N/A         |                | Sally Sch               |             |                |                  |
| 81566     | 1         | Approved                 | Jacobs       | 566630  | THE PROPOS   | 1                       | 0             | 0         | N/A                                         | N/A         |                | Sally Sch               |             | fellow         | for              |
| 81567     | 1         | Approved                 | Jacobs       | 566630  | THE PROPOS   | 1                       | 0             | 0         | N/A                                         | N/A         |                | Sally Sch               | WE LO       |                |                  |
| 82472     | 0         | Approved                 | Jacobs       | 566630  | THE PROPOS   | 1                       | 0             | 0         | Realised A                                  | dded Valu   | ie' shoul      | ld <mark>h</mark>       | we pe       | eriormii       | ng Post          |
| 82473     | 0         | Approved                 | Jacobs       | 566630  | THE PROPOS   | 1                       | 0             | 0         | alwavs hav                                  | ve a value. | . This w       | /ill be h               | We D        | etermir        | hation on        |
| 101874    | 0         | Approved                 | AECOM        | 566630  | The proposed | 12                      | 0             | 0         | zero if:                                    |             |                | h                       | we yo       | bur dep        | artures or       |
| 101990    | 0         | Approved with conditions | AECOM        | 566630  | The proposed | 10                      | 0             | 0         | <ul> <li>the depart</li> </ul>              | arture was  | not            | h                       | We D.       | AS. Se         | e link for       |
| 102015    | 0         | Approved                 | AECOM        | 566630  | The proposed | 1                       | 0             | 0         | incorpor                                    | ated        |                | h                       | we G        | uidanc         | e <u>Post</u>    |
| 102016    | 2         | Approved                 | AECOM        | 566630  | The proposed | 7                       | 7             | 0         | <ul> <li>for Lega</li> </ul>                | cy Schem    | les nrior      | to 1st h                | we <u>D</u> | <u>etermir</u> | <u>ation</u> and |
| 102019    | 0         | Approved                 | AECOM        | 566630  | The proposed | 2                       | 0             | 0         | April 202                                   | 0) where t  | hie wae        | not a                   | we th       | e follov       | ving slide.      |
| 102021    | 0         | Approved                 | AECOM        | 566630  | The proposed | 1                       | 0             | 0         | system r                                    |             | nt             | h h                     | waim        | 06/11/2        | 2020-09:25       |
| 102033    | 0         | Approved with conditions | AECOM        | 566630  | The proposed | 2                       | 0             | 0         | system i                                    |             | ni<br>No potup | , <mark>h</mark>        | walm        | 01/04/2        | 2021 16:30       |
| 102034    | 0         | Approved                 | AECOM        | 566630  | The proposed | 2                       | 0             | 0         | • where the                                 |             | oordod         | " <mark>h</mark>        | walm        | 23/11/2        | 2020 12:03       |
| 102036    | 0         | Approved with conditions | AECOM        | 566630  | The proposed | 1                       | 0             | 0         | monetar                                     | y value re  |                | field in <mark>h</mark> | walm        | 23/11/2        | 2020 12:30       |
| 102037    | 0         | Approved with conditions | AECOM        | 566630  | The proposed | 2                       | 0             | 0         | against                                     |             | Senetit        | neid in h               | walm        | 28/11/2        | 2020 09:06       |
| 102038    | 0         | Approved with conditions | AECOM        | 566630  | The proposed | 1                       | 0             | 0         |                                             | inture subi | mission        | h                       | walm        | 01/04/2        | 2021 17:04       |
| 102064    | 0         | Approved                 | AECOM        | 566630  | The proposed | 1                       | 0             | 0         | where th                                    | ie PM beli  | eves the       | ere is h                | walm        | 03/11/2        | 2020 16:23       |
| 102834    | 0         | Approved                 | AECOM        | 566630  | The proposed | 3                       | 0             | 0         | no mone                                     | etary value | 9              | h                       | walm        | 31/08/2        | 2021 14:03       |

Columns H and I

between them should

show that you have

add up to Column G to

requiring action. Column G 'Number of

Further info on understanding the columns can

be found in the notes section of this slide,

found via 'view' and 'Notes'.

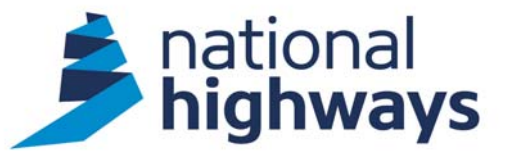

# How to Process your Departure at Post Determination

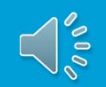

#### Departures determined on or before the 31 March 2020

- 1. The PM needs to only update the status (incorporated/not incorporated) and the date for incorporation which could be the date that the scheme opened to traffic.
- 2. Although a value is not required against the 'Realised Cost Benefit' please add a zero to close the departure down fully.
- 3. The information about whether a departure was incorporated should be in the scheme's 'Departures from Standards Checklist' PCF product, in the H&S file and other relevant design documentation provided by the Designer at handover.

| national<br>highway   | s das 🕿                       | Home | Search                              |                                                                                                    |                          |                                                                                                    | 🕑 Help 🛛 🖬 C                                                                                                    | Contact Support 🥢 New departs | re 💄 Sally Schwa | alm      |
|-----------------------|-------------------------------|------|-------------------------------------|----------------------------------------------------------------------------------------------------|--------------------------|----------------------------------------------------------------------------------------------------|----------------------------------------------------------------------------------------------------|-------------------------------|------------------|----------|
|                       |                               |      | Location                            |                                                                                                    |                          |                                                                                                    |                                                                                                    |                               |                  | 0        |
| A DAS 2.0 co          | mpatibility mode              |      | Structure<br>Key                    | Description                                                                                                    | OSGB36 Grid<br>Reference | Status                                                                                                    | Date Incorporated                                                                                                    |                               |                  | <u>+</u> |
| Key Data<br>Departure | ID: 81709                     |      |                                     | This departure from Standards<br>is required for the segregated<br>lane tying into the M271<br>Southburgt contactory |                          | Incorporated                                                                                                    | Choose a date 14/02/2020                                                                                              |                               |                  | ø        |
| Revision Numb         | ver: 0 ▼<br>us: Approved with |      | N/A                                 | chainages 55.0 to 115.0<br>Location is identified on<br>drawing: HE551515-JAC-HPV-<br>00-DR-CH-0001 R02              |                          |                                                                                                    |                                                                                                    |                               |                  |          |
| Assigned              | comments<br>To: Unassigned    |      |                                     |                                                                                                    |                          |                                                                                                    |                                                                                                    | Although a val                | ue is not        | . 1      |
| •                     |                               |      | Realised (                          | Cost Benefit                                                                                                    |                          |                                                                                                    |                                                                                                    | required here                 | – please add     |          |
| Submission            |                               |      | Cost benefit<br>£ None              |                                                                                                    |                          | Realised cost benefit<br>£ 0                                                                                                    |                                                                                                    | a zero to fully               | close down       |          |
| Diary                 |                               |      | This is the estimated<br>read only. | cost benefit included within the original departu                                                                    | ure application. It is   | Please confirm the realised cost benefit of the di<br>different to the original application, please provide<br>calculated in the Commente' section or attach a | eparture application. If this value is<br>de evidence of how this has been<br>vidence and make reference to it in the | the departure                 | at Post          |          |
| Specialist Rev        | iew                           |      |                                     |                                                                                                    |                          | comments.                                                                                                    | vidence and make relefence to it in the                                                                               | Determination                 |                  | •        |
| Post Determin         | ation                         |      |                                     |                                                                                                    |                          |                                                                                                    |                                                                                                    |                               |                  | - 1      |
| Locations             |                               |      | Confidenti                          | iality                                                                                                    |                          |                                                                                                    |                                                                                                    |                               |                  | - 1      |
| Realised cost b       | enefit                        |      | Confidentiality m                   | ust be withdrawn if the departure is                                                                                 | incorporated into th     | e works. Please untick as appropriate                                                                                                    | ŧ.                                                                                                    |                               |                  | - 1      |
| Confidentiality       |                               |      | Confidential                        |                                                                                                    |                          |                                                                                                    |                                                                                                    |                               |                  | - 1      |
| Comments              |                               |      |                                     |                                                                                                    |                          |                                                                                                    |                                                                                                    |                               |                  | - 1      |
| <b>,</b>              | NH0.                          |      | Comment                             | S                                                                                                    |                          |                                                                                                    |                                                                                                    |                               |                  |          |

#### **Departures determined after 01 April 2020**

- 1. The PM needs to update the status (incorporated/not incorporated) and the date for incorporation which could be the date that the scheme opened to traffic.
- 2. Add the 'Realised Cost Benefit'. If the departure was not incorporated into works, then the realised cost benefit shall be zero.
- 3. Untick the 'Confidentiality' checkbox as appropriate.
- 4. If the Departure was approved with conditions, confirm whether each condition was adhered to and attach any relevant documentation as evidence using the attachments feature.

| highways das A                                                                                                    | Search I Help                                                                                                    | Contact Support New departure Sally Schwalm                                                                                          |
|----------------------------------------------------------------------------------------------------|----------------------------------------------------------------------------------------------------|----------------------------------------------------------------------------------------------------|
| Key Data<br>Departure ID: 102129<br>Revision Number: 0 ~<br>Status: Approved with<br>conditions<br>Assigned To: Unassigned | The scheme is located<br>between junctions 74 and 79<br>on the A1 Newcastle Western<br>Bypass. This departure is<br>located on the approach to the<br>northbound diverge at junction<br>75 (grade separated). The link<br>from J74 to J75 is dual all-<br>purpose, the proposed<br>northbound carriageway will<br>have three through lanes plus<br>an auxiliary lane formed from a<br>lane gain at J74 and a lane<br>drop at J75. | Attachments ×<br>Attachments ×<br>Drag & drop or click here to upload<br>Max 100MB per file<br>Attached Files (12) Deleted Files (4) |
|                                                                                                    |                                                                                                    | Assessment Report I                                                                                                    |
| Submission                                                                                                    | Cost benefit     Realised cost benefit       £ 270000     £ 270000                                                                                                    | SRD_102129_0<br>SRD_Note Rev 2 =                                                                                                    |
| Specialist Review                                                                                                    | This is the estimated cost benefit included within the original departure application. It is<br>read only. Please confirm the realised cost benefit of the departure application. If this value is<br>different to the original application, please provide evidence of how this has been<br>calculated in the Comments' section or attach evidence and make reference to it in the<br>comments.                                  | EXTERNAL FW<br>No description                                                                                                    |
| Post Determination                                                                                                    |                                                                                                    | 13 05 21 Ops TL           W         No description                                                                                   |
| Locations<br>Realised cost benefit<br>Confidentiality<br>Comments                                                          | Confidentiality Confidentiality must be withdrawn if the departure is incorporated into the works. Please untick as appropriate. Confidential                                                                                                    | HE551461-JAC<br>No description $\clubsuit$ in<br>A1S2NB - Evide<br>No description $\clubsuit$ in                                     |
|                                                                                                    |                                                                                                    | Download All                                                                                                    |
|                                                                                                    | Comments                                                                                                    |                                                                                                    |
|                                                                                                    | Non prescribed signs application approved by DfT - email confirmation attached. Sal Hopkinson NH PM 12 01                                                                                                    |                                                                                                    |

### **Departures determined after 5th May 2022**

- 1. The PM needs to update the status (incorporated/not incorporated) and the date for incorporation which could be the date that the scheme opened to traffic.
- 2. Add the 'Realised Cost Benefit'. If the departure was not incorporated into works, then the realised cost benefit shall be zero.
- 3. Untick the 'Confidentiality' checkbox as appropriate.
- 4. If the Departure was approved with conditions, confirm whether each condition was adhered to and attach any relevant documentation as evidence using the attachments feature. The comments field against each condition should be used to outline any evidence provided and other relevant information.

|                                                                |                                      |                                                                                                    |                                                                  |                                                                                                    |                                                                                                    |      | Conditions                                       |                                                                                                    |                        |                                              |
|----------------------------------------------------------------|--------------------------------------|----------------------------------------------------------------------------------------------------|------------------------------------------------------------------|----------------------------------------------------------------------------------------------------|----------------------------------------------------------------------------------------------------|------|--------------------------------------------------|----------------------------------------------------------------------------------------------------|------------------------|----------------------------------------------|
| Key Data                                                       | Location                             | S                                                                                                    |                                                                  |                                                                                                    |                                                                                                    |      | All conditions will be che<br>evidence provided. | cked against dialogue/evidential information to                                                                                                    | o support each indivic | dual condition. Comment to include proof and |
| Departure ID: 104133                                           | Structure<br>Key                     | Description                                                                                                    | OSGB36 Grid<br>Reference                                         | Status                                                                                                    | Date Incorporat                                                                                                    | ļ -  | Condition Key                                    | Condition                                                                                                    | Status                 | Comment                                      |
| Status: Approved with<br>conditions<br>Assigned To: Unassigned | N/A                                  | Northern End of section of<br>horseshoe pipe Northbound<br>mainline hardstrip, adjacent to<br>J75 off silp retaining wall<br>(20041). Approximately 3m<br>before J75 Overbridge (20042)                        | 419666, 565592                                                   | Incorporated                                                                                                    | ← Choose a date     31/10/2022                                                                                          | 2    | 104133 - rev 0 - 1                               | Approval is given for this location only.                                                                                                    | Adhered To             | Comment<br>see below                         |
| ssion                                                          | N/A                                  | Southern End of section of<br>horseshoe pipe Northbound<br>mainline hardstrip, adjacent to<br>J75 off slip retaining wall<br>(20041). Approximately 53m<br>from the back of J75 diverge<br>nose heading North. | 419589, 565429                                                   | Incorporated                                                                                                    | Choose a date                                                                                                    | 8    | 104133 - rev 0 - 2                               | Ensure the requirements in MCHW<br>Volume 5 - Section 8 Trenchless<br>Installation of Highway Drainage and<br>Service Ducts, 8008 - SPECIFIC<br>REQUIREMENTS FOR<br>REHABILITATION FECHNICULIES are | Adhered To             | Comment<br>v see below                       |
| cialist Review                                                 |                                      |                                                                                                    |                                                                  |                                                                                                    |                                                                                                    |      |                                                  | followed.                                                                                                    |                        |                                              |
| Determination                                                  | Realised<br>Cost benefit<br>£ 229263 | Cost Benefit                                                                                                    | Rea<br>£ 229                                                     | ised cost benefit<br>263                                                                                               |                                                                                                    |      | 104133 - rev 0 - 3                               | When self-certifying the design, check<br>that the required pipe capacity at this<br>location remains sufficient following<br>lining.                                                               | Adhered To             | Comment<br>See below                         |
| d cost benefit<br>ntiality<br>Ins                              | This is the estimat<br>read only.    | led cost benefit included within the original depart                                                                                                    | ure application. It is Please<br>different<br>calculat<br>commen | confirm the realised cost benefit o<br>to the original application, please<br>of in the 'Comments' section or a<br>ts. | The departure application. If this value<br>provide evidence of how this has bee<br>tach evidence and make reference to | 1 be | 104133 - rev 0 - 4                               | Ensure DDMS is appropriately updated.                                                                                                    | Adhered To             | Comment<br>see below                         |
| ents                                                           | Orafidaa                             |                                                                                                    |                                                                  |                                                                                                    |                                                                                                    |      |                                                  |                                                                                                    |                        |                                              |
| . 4                                                            |                                      | ILICIILY<br>must be withdrawn if the departure is                                                                                                    | incorporated into the works                                      | . Please untick as approj                                                                                              | riate.                                                                                                    |      | Comments                                         |                                                                                                    |                        |                                              |
| ALL OF                                                         |                                      | **                                                                                                    |                                                                  |                                                                                                    |                                                                                                    |      | Sa                                               | I Hopkinson - NH PM. 28 02 2023 - please see<br>et.                                                                                                    | e attached email from  | Design partner confirming conditions         |

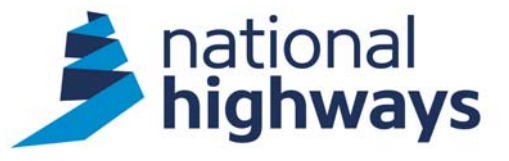

# **Guidance on Post Determination**

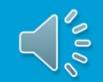

### FAQs

#### 1. When should Post Determination be done?

The NH PM only needs to complete the Post Determination stage when the relevant departure has been physically incorporated into the Works as a departure in a completed design may still change in construction i.e., all departures should be closed out (i.e., Post Determination stage) by the end of Stage 6 of the project lifecycle.

# 2. Should the PM work with the Design lead to gather evidence required for the Post Determination at regular intervals during the design phase?

The NH PM should work closely at regular intervals with their designers regarding adherence to conditions set by SES, its evidence, and the Realised cost benefit.

# 3. What advice would you give to NH PMs taking over a scheme where departures have been assigned to previous NH PMs?

It is incumbent on the new NH PM taking over the scheme to let the DAS team know so that all departures that require closing out at Post Determination stage is bulk transferred to them.

# 4. What would the NH PM need to do regarding departures yet to be closed out at Post determination where the applicant for that departure is no longer in contract.

The handover notes from one Designer to another should include the Departures from Standards Checklist which then should identify details regarding conditions adherence etc... It is incumbent on the new Designer to review all departures and make sure they have all the details to run with them.

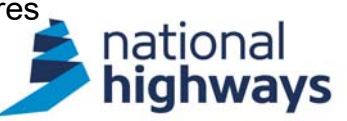

### **Post Determination Stage Guidance and Help**

### Departures Manual

- Section 2 Paragraphs 2.8 and 2.9
- Section 3. Process Review Phase 8 (Post Determination)
- Section 6. Project Governance for Departures Post Determination (Paragraphs 6.17 to 6.21)

### DAS Help

 Post 5<sup>th</sup> May 2022 use the guidance in DAS Help i.e. "Using DAS" dropdown and then choosing "Post Determination" – see link below:

https://das-help.highwaysengland.co.uk/post-determination/

### Guidance on Post Determination

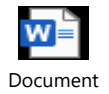

Further FAQ'S on Post Determination on DAS Help

https://das-help.highwaysengland.co.uk/faqs/#Post-Determination

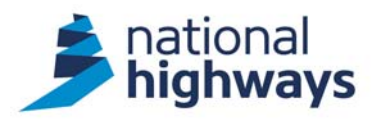

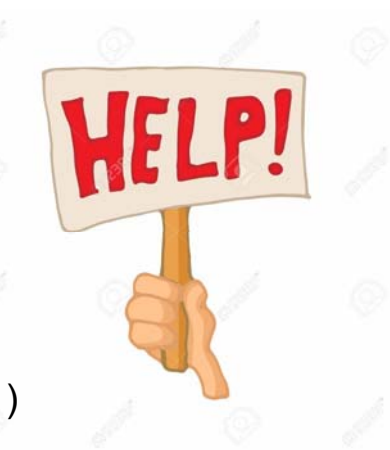

### Thank you

- Thank you for watching this Departures training video for National Highways Project Managers
- Any links referred to in the video can be accessed in the accompanying PowerPoint slide deck published underneath the training video
- Please bookmark the <u>Departures Manual</u> and help pages: <u>https://departures.highwaysengland.co.uk/</u>
- Further assistance is available from <u>departures@nationalhighways.co.uk</u>

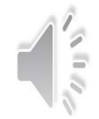

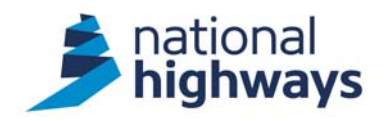